### End-of-Year Attendance Register

Attached are 2 files containing procedures for printing your End-of-Year Attendance Register. All high schools and middle schools will print a by-period attendance register. <u>Only high schools with PK students will print the daily attendance register using PK as the to and from grade levels.</u> Please print and follow the attached directions.

Do not print your EOY Attendance Register until you have completed all entry and editing of attendance for the 2013 school year.

If you have any questions, please contact the HelpDesk (ext. 70445).

## SB235 – End-of-Year Attendance Register - Daily Attendance – from S247

This report is to be submitted after all attendance for the 2013 school year has been entered and edited. When submitted, the Endof-Year Attendance register will go on hold and will not automatically delete after printing. Once you have submitted your report, complete the steps at the bottom of the page.

# DO NOT DELETE THE REPORT UNTIL YOU HAVE BEEN NOTIFIED BY THE HELP DESK THAT IT IS ALL RIGHT TO DELETE IT.

The form for the report has been set to Ocho (8 pages per sheet of paper – 4 front and 4 back). This MUST be printed on your forms (big) printer.

| Title:              | tle: <u>ESE953 INDVD STD DAILY ATD (EOY) - SB235</u><br><u>SUBMITTED FROM S247</u>                                                         |                          |  |  |  |
|---------------------|----------------------------------------------------------------------------------------------------|--------------------------|--|--|--|
| Controls:           | C F P H S  I/E  Absence Codes  Summary Daily    01  D Y B C  I                                                                             |                          |  |  |  |
| Select: A           | Lin S Year-T Schl F-G-T Cl Thm Hmrm Tm FromTo St<br>x xxxx x xxxx xx xx xx xx xx mmddccyy mmddccyy xx<br>001 2013 R ???? 08202012 06042013 | dt C                     |  |  |  |
| 1=Hlp<br>Request su | 3=Exit 4=Prpt 5=Refr 6=Nrcd 7=Bwd 8=Fwd 10=Del 11=R<br>ubmitted. Next? Use 06/01/2008 08:40:1                                              | Run 12=Esc<br>18 KREIDER |  |  |  |

#### SORT SEQUENCES:

| SEQ | YEAR-TYPE | SCHOOL | GRADE | STDT NAME | STDT NBR |
|-----|-----------|--------|-------|-----------|----------|
| С   | Х         | Х      | Х     | Х         | Х        |

After the report has been submitted:

- 1 In MNU, Option 1 (work with printer output) release the report by typing **6** in front of the report and pressing enter.
- 2 Check the printed report for accuracy before going to step 3.
- 3 Send your report to the Opti-Spool Archive Folder for your school:
  - a) In MNU, Option 1 (work with printer output) type a 2 (to change) in front of the report and press **<enter>**.
  - b) In 'Printer to use' type: **ARCH????** (???? = school number) Note: All Alternative schools = ARCHALT
  - c) Press <enter>
  - d) On the Opt line in front of the report, type 6 and **<enter>**
  - e) F5 to refresh (Output will be ARCH??? and will say "Printer stopped")
- 4 Notify the MIS User Support Help Desk that you have sent your report to your Archive Folder. The User Support Help Desk will notify you when you can delete your report. Do not delete before notification.

This report is to be submitted after all attendance for the 2013 school year has been entered and edited. When submitted, the End-of-Year Attendance register will go on hold and will not automatically delete after printing. Once you have submitted your report, complete the steps at the bottom of the page.

#### DO NOT DELETE THE REPORT UNTIL YOU HAVE BEEN NOTIFIED BY THE HELP DESK THAT IT IS ALRIGHT TO DELETE IT.

The form for the report has been set to Ocho (8 pages per sheet of paper – 4 front and 4 back). This must be printed on your forms (big) printer.

| Title:              | ESE953 INDVD STD ATD BY-PD (EOY) - SB237DestinationSUBMITTED FROM S247TEST???                                                                         |  |
|---------------------|----------------------------------------------------------------------------------------------------|--|
| Controls:           | C F P H S I/E Absence Codes Summary Daily $01 + Y + B + C = I$                                                                                        |  |
| Select: A           | Lin S Year-T Schl F-G-T Cl Thm Hmrm Tm FromTo Stdt C<br>x xxxx x xxxx xx xx xx xx xx mmddccyy mmddccyy xxxxxxx x<br>001 2013 R ???? 08202012 06042013 |  |
| 1=Hlp<br>Request su | 3=Exit 4=Prpt 5=Refr 6=Nrcd 7=Bwd 8=Fwd 10=Del 11=Run 12=Esc<br>abmitted. Next? Use 06/01/2008 08:40:18 KREIDER                                       |  |

#### SORT SEQUENCES:

| SEQ | YEAR-TYPE | SCHOOL | GRADE | STDT NAME | STDT NBR |
|-----|-----------|--------|-------|-----------|----------|
| С   | Х         | Х      | Х     | Х         | Х        |

After the report has been submitted:

- 1 In MNU, Option 1 (work with printer output) release the report by typing **6** in front of the report and pressing enter.
- 2 Check the printed report for accuracy before going to step 3.
- 3 Send your report to the Opti-Spool Archive Folder for your school:
  - a) In MNU, Option 1 (work with printer output) type a 2 (to change) in front of the report and press <enter>.
  - b) In 'Printer to use' type: **ARCH????** (???? = school number) Note: All Alternative schools = ARCHALT
  - c) Press <enter>
  - d) On the Opt line in front of the report, type 6 and **<enter>**
  - e) F5 to refresh (Output will be ARCH??? and will say "Printer stopped")
- 4 Notify the MIS User Support Help Desk that you have sent your report to your Archive Folder. The User Support Help Desk will notify you when you can delete your report. Do not delete before notification.